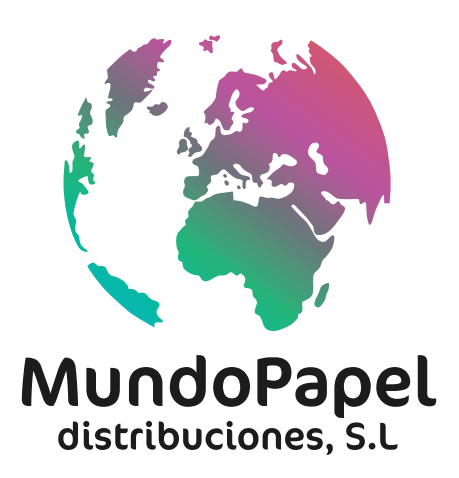

Instrucciones app móvil

#### 1.- Descarga nuestra aplicación en Play Store o App Store

https://play.google.com/store/apps/details?id=com.axossoluciones.mundopapel&hl=es\_419&gl=US

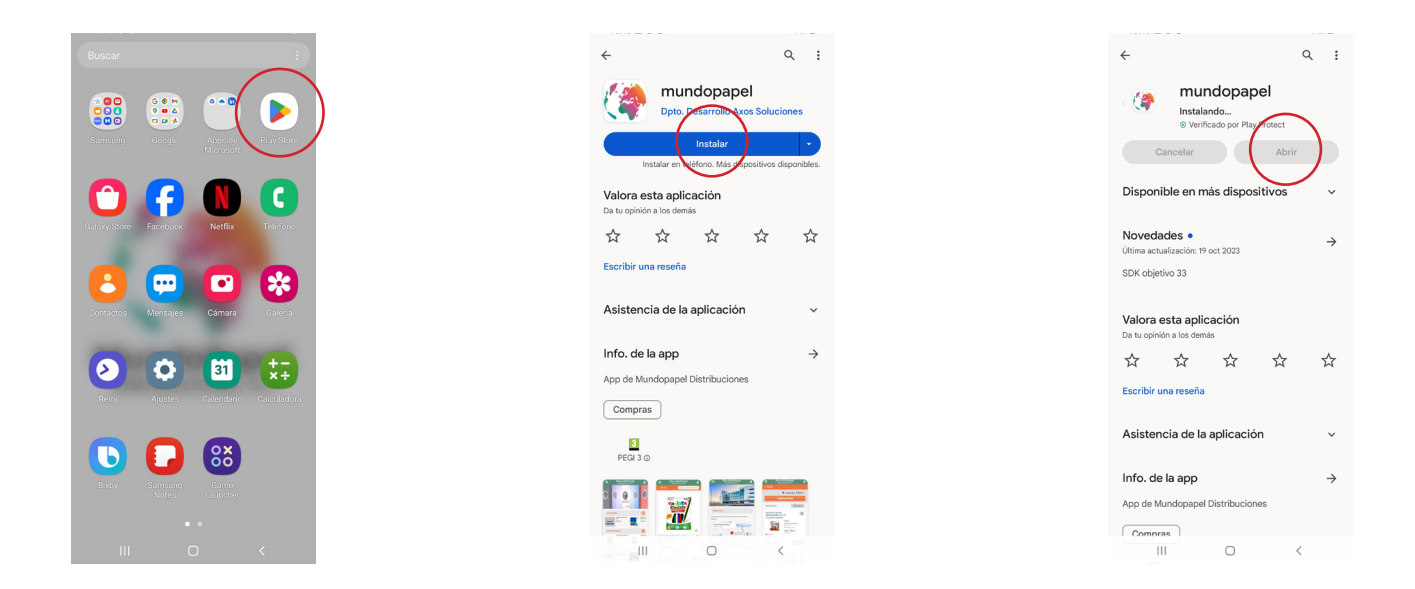

#### 2.- Ingresa en nuestra área de clientes

Una vez descargada abrimos la aplicación y entramos en el icono en la esquina superior derecha. Escribimos nuestro correo electrónico y la contraseña que te proporcionaremos para entrar.

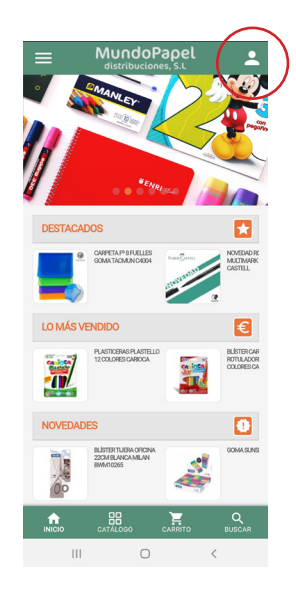

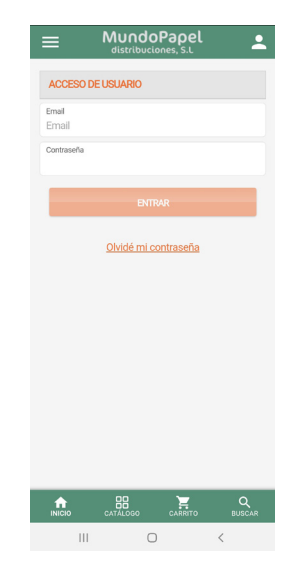

#### 3-. Conoce todos tus datos

En su zona privada puede acceder a sus funcionalidades.

| = MundoPapel •                                                                                                    |  |  |  |  |  |
|----------------------------------------------------------------------------------------------------|--|--|--|--|--|
| BIENVENIDO MUNDOPAPEL                                                                                                    |  |  |  |  |  |
| Puede acceder a sus funcionalidades de usuario a<br>través del menú lateral situado en la esquina<br>superior derecha o directamente con los siguientes<br>enlaces. |  |  |  |  |  |
| DATOS DE CLIENTE                                                                                                    |  |  |  |  |  |
| PEDIDO RÁPIDO                                                                                                    |  |  |  |  |  |
| PEDIDO TIPO                                                                                                    |  |  |  |  |  |
| FAVORITOS                                                                                                    |  |  |  |  |  |
| PEDIDOS Y DEVOLUCIONES                                                                                                    |  |  |  |  |  |
| ESTADÍSTICAS                                                                                                    |  |  |  |  |  |
| DOCUMENTOS                                                                                                    |  |  |  |  |  |
|                                                                                                    |  |  |  |  |  |
| INICIO CATÁLOGO CARRITO BUSCAR                                                                                                    |  |  |  |  |  |
| III O <                                                                                                    |  |  |  |  |  |

### 4.- Visualiza los artículos

Puedes comenzar a ver los artículos en la pestaña de categorías (organizados por familias) o directamente escribiendo en el buscador.

| HundoPapel                      | •                 |
|---------------------------------|-------------------|
| ESCRITURA                       | >                 |
| GOMAS, CORRECTORES Y SACAPUNTAS | >                 |
| PAPEL ESCRITURA                 | >                 |
| PAPEL DIBUJO Y MANUALIDADES     | >                 |
| UTENSILIOS MANUALIDADES         | >                 |
| MODELAJE                        | >                 |
| DIBUJO ARTÍSTICO                | >                 |
| DIBUJO TÉCNICO                  | >                 |
| MATERIAL DE OFICINA             | >                 |
| CARPETERÍA Y CLASIFICACIÓN      | >                 |
| EQUIPAMIENTO ESCOLAR            | >                 |
| FOTOGRAFÍA                      |                   |
| ARTÍCULOS DE REGALO             | >                 |
|                                 | <b>Q</b><br>uscar |
| III O <                         |                   |

# 5.- Elige tus artículos

Una vez mostremos los artículos podemos elegir las cantidades que queramos. Estas cantidades aparecen predeterminadas generalmente por paquetes, pero podemos poner otras cantidades o incluso cuadrarlo a cajas completas observando la cantidad que aparece en la tercera columna de "opciones de ahorro". Los precios que aparecen son con IVA incluido.

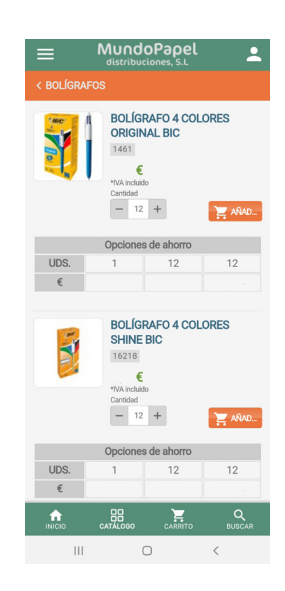

# 6.- Carrito de la compra

Conforme vayamos marcando artículos se irán añadiendo al carrito que aparece abajo. Al irte al carrito podrás ver el resumen y podrás avanzar marcando "tramitar pedido".

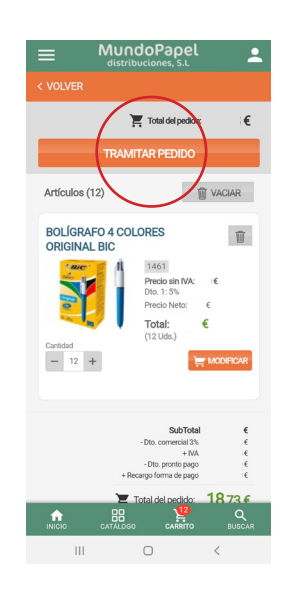

### 8.- Elige tu dirección de entrega

Aquí aparecerán tantas direcciones como tengas añadidas en tu ficha, elige a cual quieres que te mandemos el pedido o puedes añadir una nueva.

| ≡                           | MUN                            | doPa       | oel        | <b>.</b>    |
|-----------------------------|--------------------------------|------------|------------|-------------|
|                             |                                |            |            |             |
| C/ RIGC<br>MALAG<br>29006 E | <b>LETTO 22</b><br>A<br>ISPAÑA |            |            |             |
|                             | ENVIAR A                       | ESTA DIRE  | CCIÓN      |             |
|                             |                                |            |            |             |
| O si lo des                 | ea puede cre                   | ear una ni | ueva direc | ción        |
| NUEVA                       | DIRECCIÓN                      |            |            |             |
| Domicilio                   | >                              |            |            |             |
| Número                      |                                |            |            |             |
| Informac                    | ción adicional                 |            |            |             |
| País<br>ESPAÑA              |                                |            |            |             |
| Provincia                   |                                |            |            |             |
|                             | _                              |            | -          |             |
|                             | CATÁLOGO                       |            | 12<br>RITO | Q<br>BUSCAR |
| 1                           | 1                              | 0          | <          |             |

## 9.- Finalizar el pedido

Por último y para finalizar el pedido hay varias opciones para rellenar:

-Transporte.

-Elegir la forma de pago.

-Añadir si es necesario algún comentario.

Luego puedes finalizar el pedido abajo del todo o en el casillero lateral y de esta manera aceptas las condiciones y el aviso legal.

| ≡                             | Mundo<br>distribucio              | Papel                     | 2             |
|-------------------------------|-----------------------------------|---------------------------|---------------|
| < REVISAR                     | EL CARRO DE I                     | LA COMPR                  | A             |
| Opcione                       | es de envío                       | D                         |               |
| Seleccione                    | una opción de e<br>rte - 0.000€   | envío:                    |               |
| Formas                        | de pago                           |                           |               |
| Seleccione                    | iorma de nado.                    |                           |               |
| CONTRAREEN                    | ABOLSO V                          |                           |               |
| 5 - Com                       | entarios                          |                           |               |
| Comontarios                   | entarios                          |                           |               |
| Comentarios                   |                                   |                           |               |
|                               |                                   |                           |               |
|                               |                                   |                           |               |
|                               |                                   |                           |               |
| FINALIZAR P                   | EDIDO                             |                           |               |
| Al finalizar t<br>condiciones | u pedido, acept<br>generales de e | tas el Aviso<br>esta Web. | o legal y las |
|                               |                                   |                           |               |
|                               |                                   | 10                        |               |
|                               | CATÁLOGO                          | CARRITO                   | Q<br>BUSCAR   |
| 111                           | 0                                 |                           | <             |
|                               |                                   |                           |               |